## Procedimiento para vinculación del software cliente SAC 4001 a SQL

**1)** Abrir el software SAC 4001.

| 5444 BAC 4000 | Setera - | - |  |
|---------------|----------|---|--|
| Map           |          |   |  |
|               |          |   |  |
|               |          |   |  |
|               |          |   |  |
|               |          |   |  |
|               |          |   |  |
|               |          |   |  |
|               |          |   |  |
|               |          |   |  |
|               |          |   |  |
|               |          |   |  |
|               |          |   |  |
|               |          |   |  |
|               |          |   |  |
|               |          |   |  |
|               |          |   |  |
|               |          |   |  |
|               |          |   |  |
|               |          |   |  |

2) Ir a "Sistema" y seleccionar "Config Database".

| Sima SAC 4000 | Satera - 🚥 🗖       |
|---------------|--------------------|
|               | Copusi             |
| (hap )        | Str. Opcies        |
|               | Ge Config Database |
|               | igo de evento      |
|               | Config menu        |
|               | About              |
|               | 0 tair             |
|               | 1                  |
|               |                    |
|               |                    |
|               |                    |
|               |                    |
|               |                    |
|               |                    |
|               |                    |
|               |                    |
|               |                    |
|               |                    |
|               |                    |
|               |                    |
|               |                    |
|               |                    |
|               |                    |
|               |                    |
|               |                    |
|               |                    |

3) En la ventana que aparecerá seleccionar "Servidor SQL".

En el campo "**Nombre basedatos**" no modificar a menos que allá cambiado el nombre por defecto.

En el campo "**PC destino**" ingrese el nombre y la instancia de SQL del servidor. Seleccione el tipo de autenticación "**Windows o SQL**" y complete los datos de acceso.

| SAC 4000 |                                                                                                    | Satarra - ma |
|----------|----------------------------------------------------------------------------------------------------|--------------|
| Rap      |                                                                                                    |              |
|          | See Configurar base de datos  Categoria de latos  Servidor SQL                                                                         |              |
|          | Nombre besodatos: ANDeta<br>Pic destinos: PC-PC<br>SQC verificar sérvidor<br>Windows<br># SQL-sendows<br>Usuario: ma<br>Passeord +++++ |              |
|          | OK                                                                                                    |              |
|          |                                                                                                    |              |

**4)** Para finalizar presione el botón **"Prueba de conexión"**. Si aparece la ventana **"Conexión OK"** significa que el software está correctamente vinculado al servidor SQL. Si no conecta por favor revise los campos anteriores y verifique que en las opciones de SQL este habilitado la resolución de nombres. Es conveniente que agregue una excepción en el firewall del servidor para permitir la conexión a SQL.

| tap \ |                                                                                                    |  |
|-------|----------------------------------------------------------------------------------------------------|--|
|       | Servidor SQL           Basedatos Access           Servidor SQL           Nombre basedatos:           Nombre basedatos:           SQL venificar servidor           SQL venificar servidor           SQL venificar servidor           SQL venificar servidor           SQL venificar servidor           SQL venificar servidor           SQL venificar servidor           SQL venificar servidor           Summer (se           Basender (sector) |  |
|       | OK                                                                                                    |  |